Step 1: Start Registration

(1) Access the registration site.

https://www.ocans.jp/u-tokyo/schedule?fid=yn5fAr0x

(2) See the timetable and select programs.

|                   |     |                                                         | ※できるだけ多<br>・申込みが定員に        | くの方にご参加いただけるよう、<br>達し、受付終了となった企画であ | 申込期日以降のキャンセルは、1<br>っても、申込期間内にキャンセル | ₽むを得ない場合を除きご遠慮ください。<br>↓による空席が生じた場合、再度申込み♪ | 。<br>が可能です。 |         |            |
|-------------------|-----|---------------------------------------------------------|----------------------------|------------------------------------|------------------------------------|--------------------------------------------|-------------|---------|------------|
|                   |     |                                                         |                            |                                    | 29件表示中 檢索条件                        | をクリア                                       | •           |         |            |
|                   |     |                                                         |                            | 3.26(水)<br>インクルーシブ約別企業             | <b>3.26</b> (水)<br><sup>实现限值</sup> | <b>3.27</b> (木)<br>ォンライン開催                 | ←Selec      | t progr | ams        |
|                   |     |                                                         |                            |                                    |                                    |                                            |             | プログラムー  | -覧 タイムテープル |
|                   |     | 13:00                                                   | 3:30 14:                   | 14:30                              | 15:00                              | 15:30                                      | 16:00       | 16:30   | 17:00      |
|                   |     |                                                         |                            |                                    |                                    |                                            |             |         |            |
| 東大生による<br>キャンパス紹介 |     | (事前申込)東大生によるキャン<br>パス紹介<br>13:00~13:30<br>東大生によるキャンパス紹介 |                            |                                    |                                    |                                            |             |         |            |
|                   |     | 選択する                                                    |                            |                                    |                                    |                                            |             |         |            |
| 研究室見学_オ<br>ンライン   | 法学部 |                                                         | 【事前申込】研究室見与<br>13:40~14:40 | (オンライン) 13:40-14:40                | 【事前申込】研<br>14:50~15:55             | 究室見学(オンライン)14:50-15:50                     |             |         |            |

(3) Select the session you wish to join and press the submit button.

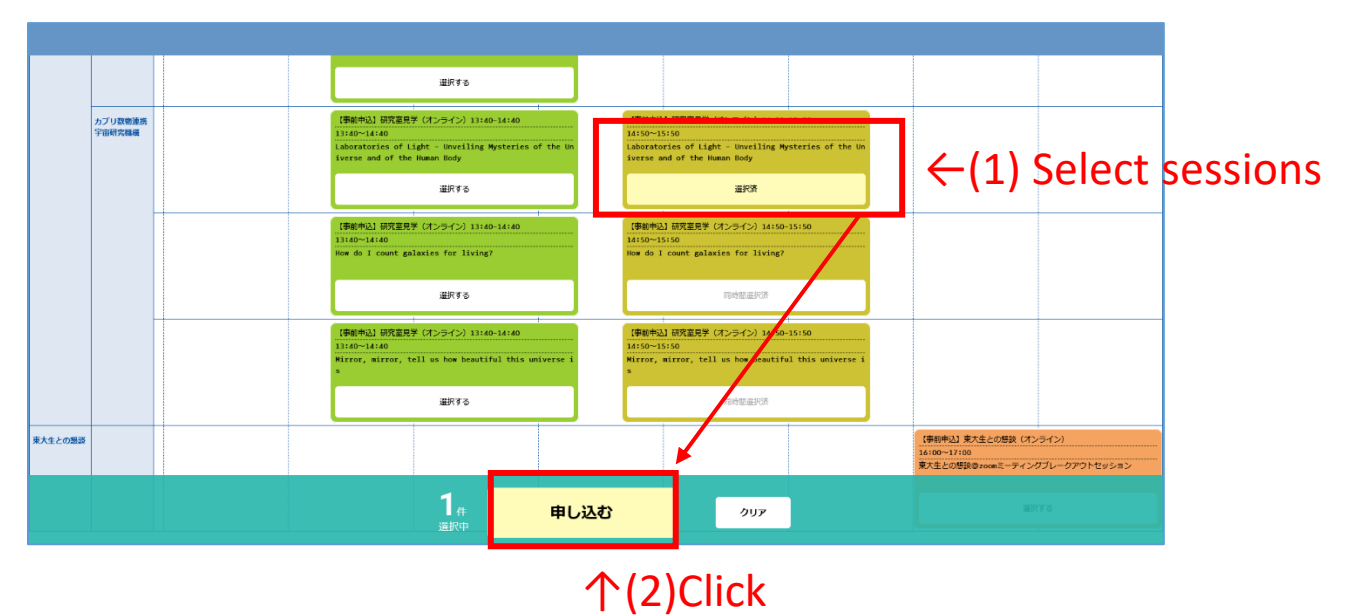

## 「東大の研究室をのぞいてみよう!」プログラム

### Registration Guideline

**Step 2: Verify Email Address** 

(1) Enter your email address and press the submit button.

| メールアドレス                           |                                                              |
|-----------------------------------|--------------------------------------------------------------|
|                                   | Email Address                                                |
|                                   | <sup>送信</sup> ←Click                                         |
| 受信したメールに記載さ                       | れた確認コードを入力して「次へ」ボタンを押してください。                                 |
| 確認コード                             |                                                              |
|                                   |                                                              |
| メールが届かない場合は<br><u>迷惑メールの解除方法は</u> | t、メールアドレスの入力ミスや、迷惑メールフィルターの設定が考えられますのでご確認くださぃ<br><u>ここちら</u> |
|                                   |                                                              |
|                                   |                                                              |

(2) Enter the verification code provided in the email you received and press 'Next'.

| お申し込みに利用するメールアドレスを確認します。                                                   |
|----------------------------------------------------------------------------|
| メールアドレスを入力して「送信」ボタンを押してください。                                               |
| メールアドレス                                                                    |
|                                                                            |
| 送信                                                                         |
|                                                                            |
| 受信したメールに記載された確認コードを入力して「次へ」ボタンを押してください。                                    |
| 確認コード                                                                      |
| Verification Code                                                          |
| メールが届かない場合は、メールアドレスの入力ミスや、迷惑メールフィルターの設定が考えられますのでご確認ください。<br>迷惑メールの解除方法はこちら |
| を取べていの理念がなるとうう                                                             |
| 戻る次へ                                                                       |
|                                                                            |
| <br>ГСПСК ТО РГОСЕЕО                                                       |

#### **Step 3-1: Enter Personal Information**

Fill in your personal details, such as your name, date of birth, and any other required information.

| 氏名/Name(必須)                                                           |                        |                      |                    |
|-----------------------------------------------------------------------|------------------------|----------------------|--------------------|
| 姓                                                                     |                        | 名                    |                    |
|                                                                       |                        |                      |                    |
| 姓名を入力してください。                                                          |                        |                      |                    |
| カナ氏名/Name in Katakana(必須)                                             |                        |                      |                    |
| र <b>ा</b>                                                            |                        | XT                   |                    |
|                                                                       |                        |                      |                    |
| 姓名を全角カタカナで入力してください。                                                   |                        |                      |                    |
| 生年月日/Date of Birth (Year/Month/Date)(                                 | 必須)                    |                      |                    |
| 年 🗘                                                                   | 月                      |                      | в 🗘                |
| 年月日を選択してください。                                                         |                        |                      |                    |
| 高校名/Name of Your High School(必須)                                      |                        | $\downarrow$ (1)Mark |                    |
| 高校名の一部(かな可)を入力して一覧より選択して                                              | ください                   | ✓ 該当する高校名がない。        | 場合はチェックを入れてください    |
| (2)Select "海外"(=Overseas                                              | ) or                   | 所在地を選択し、学校名を         | 直接入力してください         |
| "その他 "(=Others) at the y                                              | verv bottom-           | 選択してください             |                    |
|                                                                       | ,                      | 学校名 (3) Ente         | r your school name |
|                                                                       |                        |                      |                    |
| 学年/Grade(必須)                                                          |                        |                      |                    |
| 選択してください                                                              |                        |                      |                    |
| パスワード/Password(必須)                                                    |                        |                      |                    |
| パスワード                                                                 |                        | パスワード確認              |                    |
|                                                                       |                        |                      |                    |
| マイページのログインに必要なパスワードです。<br>6文字以上の半角英数字と半角記号(+ , - , _ , ! , @ , # , \$ | , % , & , * , ?)が利用できま | きす。                  |                    |
| 性別/Sex                                                                |                        |                      |                    |

| 男/Male     女/Female     その他/Other |
|-----------------------------------|
|-----------------------------------|

#### Step 3-2: Enter Personal Information

Mark the check box "参加にあたっての注意事項" to agree Participation Guidelines.

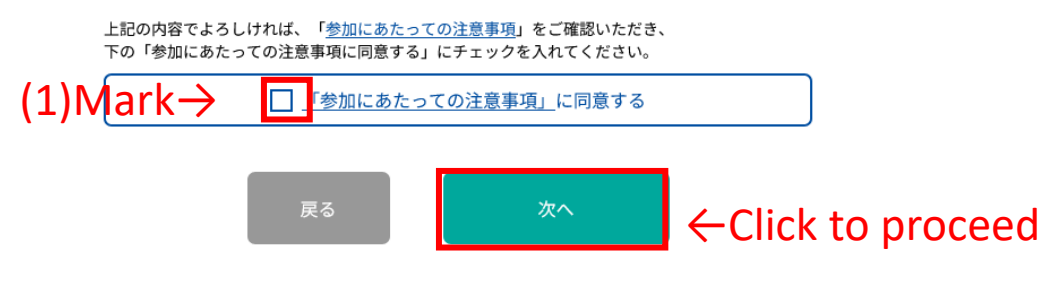

#### **Participation Guidelines**

#### Photography by Organizers

During the in-person event, we will be taking photos of the lectures and activities for documentation and promotional purposes. We will ensure that individuals are not identifiable in promotional photos (\*). By participating in this program, you agree to the photography and use of these images. If you do not consent to being photographed, please inform us at the reception on the day of the event. We will ensure that images of those who do not consent will not be used. Additionally, if you or your guardian request the removal of any published photos, we will promptly remove them from any removable media such as websites. Please contact us at the address below for such requests.

\*We will not publish front-facing photos of participants and will apply blurring or pixelation as necessary. However, if multiple participants are captured in a single frame, such as in a scene showing the tour, we will consider it as a "landscape" and use it solely for the documentation and promotion of this program at our discretion. We appreciate your understanding and cooperation.

#### **Prohibited Actions by Participants**

Participants are strictly prohibited from recording, filming, or photographing the event. Additionally, posting or redistributing images, videos, or audio from the event on social media or other platforms is not allowed. Please also refrain from directly contacting the event instructors regarding event details or seat availability.

#### Prohibition of Multiple Registrations

It is strictly prohibited for the same individual to register for participation using multiple email addresses. If it is found that you have registered multiple times, all your registrations, including those for other events, will be canceled.

#### **Future Communications**

We may send you information about future programs, open campus events, and events organized by External Relations Promotion Group, External Relations Department, The University of Tokyo. If you do not wish to receive these communications, please unsubscribe from the mailing list using the link provided in the emails.

【Contact】 External Relations Promotion Group, External Relations Department, The University of Tokyo Please send all inquiries to the following email address. <u>ext-info.adm@gs.mail.u-tokyo.ac.jp</u>

#### **Step 4: Confirm Details**

Review and confirm all the entered information before submitting your registration.

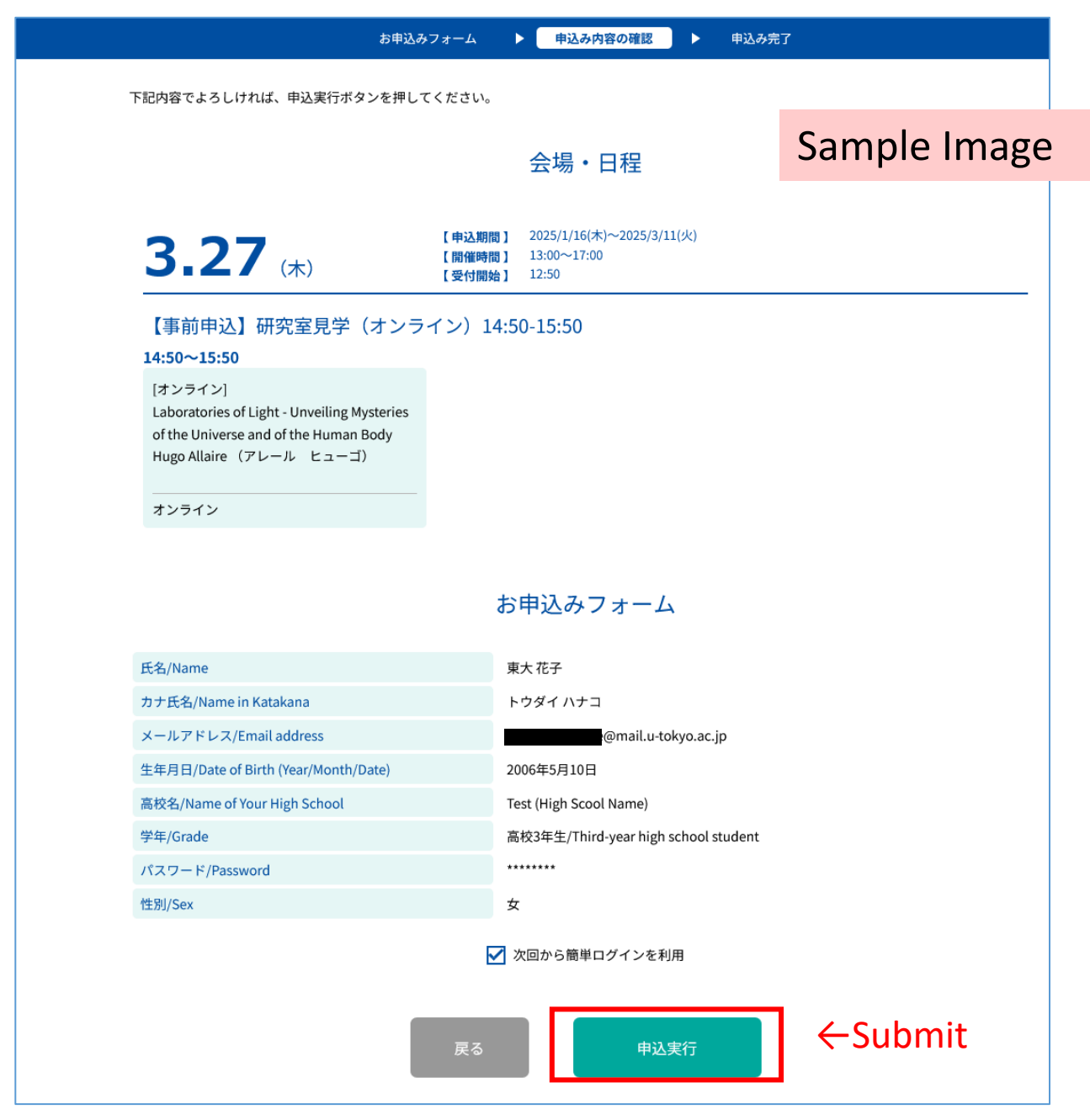

### My Page

 $\textcircled{1}\$  Access to the sessions on the day will be available from the "Ticket" page.

To cancel your registration, use the "Cancel" button.

② You can view or update your registered personal information.

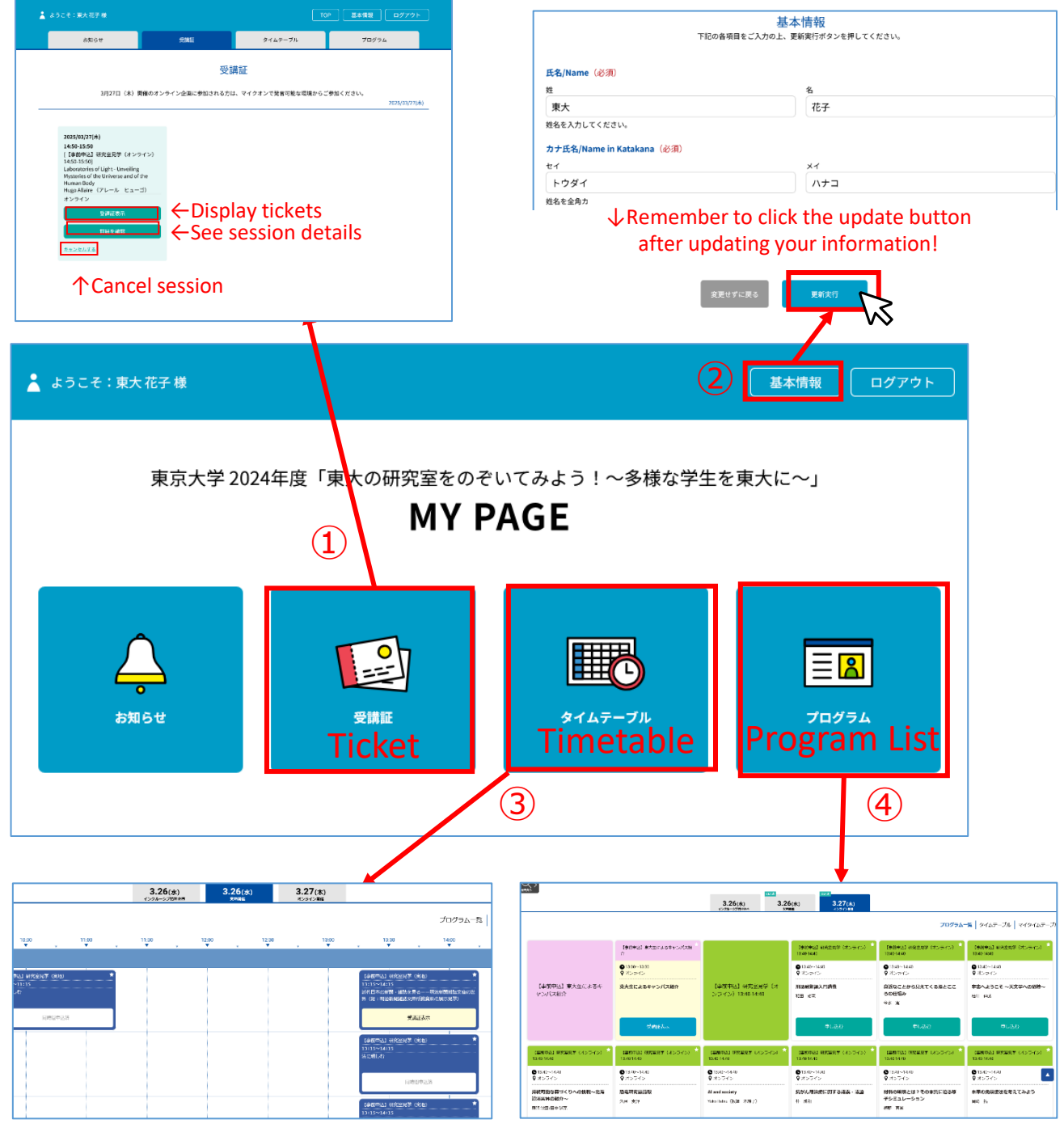

③You can add or cancel participation in sessions.

④You can also add or cancel participation in sessions from the program list.

#### **Check-In**

On the day of the event, follow the session check-in procedure to check in and receive any necessary materials or information.

| CDDF CONTRACT CONTRACT CONTR | お知らせ                                                                                                    | 受講証                                         | タイムテーブル                                                                                                    | プログラム                                          |
|----------------------------------------------------------------------------------------------------|----------------------------------------------------------------------------------------------------|---------------------------------------------|----------------------------------------------------------------------------------------------------|------------------------------------------------|
| 5/03/27(木)<br>50-15:50<br>新師迅J 研究室見学 (オンライン)<br>io15:50<br>oratories of Light - Unveiling<br>teries of the Universe and of the<br>nan Body<br>go Allaire (アレール ヒューゴ)<br>-ライン<br>受講証表示<br>デ細を確認<br>ンセルTを                                                                                                    | 3月27日(木)開                                                                                                    | 受課                                          | <mark>費言正</mark><br>、、マイクオンで発言可能な環境からこ                                                                              | ′参加ください。                                       |
|                                                                                                    | 2025/03/27(木)<br>14:50-15:50<br>[【事前申込】研究室見学(オンラ・<br>14:50-15:50]<br>Laboratories of Light - Unveiling<br>Mysteries of the Universe and of tl<br>Human Body<br>Hugo Allaire(アレール ヒューニ<br>オンライン<br>受講証表示<br>詳細を確認<br>キャンセルする | <ul> <li>(&gt;)</li> <li>→ Click</li> </ul> |                                                                                                    |                                                |
|                                                                                                    |                                                                                                    |                                             | 受講証                                                                                                    |                                                |
| 受講証                                                                                                    | 【事前申込】研                                                                                                    | このプログラムに参加<br>究室見学(オンライン)14:50-15:50/Lal    | 1するには、入場ボタンをスワイプしてくだ<br>2025/03/27(木)<br>14:50-15:50<br>オンライン<br>オンライン<br>boratories of Light - Unveiling Mysteries | లి ుం<br>of the Universe and of the Human Body |
| 受講証<br>このプログラムに参加するには、入場ボタンをスワイプしてください。<br>2025/03/27(木)<br>14:50-15:50<br>オンライン<br>ン<br>シライン<br>19前中込]研究室見学 (オンライン) 14:50-15:50 / Laboratories of Light - Unveiling Mysteries of the Universe and of the Human Body                                                                                                    |                                                                                                    | 申込者ID 00000                                 | 5                                                                                                    |                                                |
| 受講証<br>このプログラムに参加するには、入場ボタンをスワイプしてください。<br>2025/03/27(ホ)<br>14:50-15:50<br>オンライン<br>シンテン<br>2020<br>(単新申込)研究室見学 (オンライン) 14:50-15:50 / Laboratories of Light - Unveiling Mysteries of the Universe and of the Human Body<br>単込者10 00005                                                                                                    |                                                                                                    | λ                                           | Jein⊧ ₃                                                                                                    |                                                |

be displayed 10 minutes before the session starts. (For in-person sessions, the display start time may vary depending on the session.)

• For online sessions, the Zoom ID and passcode will be displayed on the screen after swiping.

#### **Can't Register?**

<Registration Period>

## From 5:00 p.m. on January 16 to 11:59 p.m. on March 11, 2025 (JST).

Please Note:

• Registration is on a first-come, first-served basis. Registration will close once the capacity is reached.

• The registration period may be extended depending on the registration status.

# Can't Register? No Registration Button? If This Happens...

First, please check if any of the following applies:

- Are you outside the registration period (from 5:00 p.m. on January 16 to 11:59 p.m. on March 11, 2025 (JST))?
- Have you already registered for another session that overlaps in time? You cannot register for multiple sessions that take place at the same time.
- Does it say "満席です(=Full)"? Registration automatically stops once the capacity is reached. If there are cancellations within the registration period, you will be able to register again.

Contact:

External Relations Promotion Group, External Relations Department, The University of Tokyo, 7-3-1, Hongo, Bunkyo-ku, Tokyo 113-8654 JAPAN

> Please send all inquiries to the following email address. ext-info.adm@gs.mail.u-tokyo.ac.jp